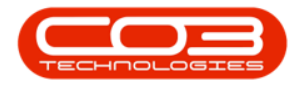

# **PROJECTS**

# **PROJECTS - PROGRESS REPORT**

In order to correctly track your progress via the Project Progress Report, there are a few things to consider and keep track of:

• <u>Work Order Required Craft</u> details need to be configured on each work order within the project.

**Ribbon Access:** Maintenance / Projects > Projects

| <b>\$</b> =  | BPO: Version 2.5.0.4 - Example Company v2.5.0.0 |                   |               |                      |           |                         |                          |                          |             | 0     | _       |           |            |
|--------------|-------------------------------------------------|-------------------|---------------|----------------------|-----------|-------------------------|--------------------------|--------------------------|-------------|-------|---------|-----------|------------|
|              | Equipment                                       | t / Locations     | Contract F    | Finance / HR         | Inventory | Maintenance             | / Projects               | Manufacturing            | Procurement | Sales | Service | Reporting | Utilities  |
| -            | Ì                                               | 1                 | <b>1</b>      |                      | I         |                         |                          | 2                        |             |       |         |           |            |
| Instructions | Tasks                                           | Generate<br>Tasks | Work Requests | Maintenance<br>Radar | Projects  | Standard<br>Methodology | Work Order<br>Allocation | Technician<br>Allocation |             |       |         |           |            |
| Pre          | eventative                                      | 4                 | Reactive      | Radar                |           | Proje                   | ects                     | 4                        |             |       |         |           | $\Diamond$ |

- 1. The *Project Listing* screen will be displayed.
- 2. Select the *Site* where the project can be located.
  - The example has *Durban* selected.
- 3. The Progress Report can include all projects or **Projects My Projects** only.
- 4. Click on Progress Report.

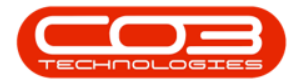

| <b>\$</b>                     | 0                            | Project List                                                                    | ing - BPC   | : Version 2.5                                    | .0.3 - Example         | e Company v2.5.0 | 0.0           |                |                   | _               |        |
|-------------------------------|------------------------------|---------------------------------------------------------------------------------|-------------|--------------------------------------------------|------------------------|------------------|---------------|----------------|-------------------|-----------------|--------|
| Home Equipmer                 | nt / Locations Cont          | ract Finance / HR Invento                                                       | ory Ma      | intenance / Pro                                  | jects Manu             | facturing Procur | ement         | Sales Service  | Reporting Ut      | lities —        | ₽ ×    |
| Add Edit<br>Maintenance Forma | Apply baces T Apply a Adjust | Project Methodology (Close<br>Project Baseline Close<br>Project<br>Processing 4 | Emp<br>Proj | loyee Time<br>ect Time<br>press Report<br>Progre | Print<br>Delivery Note | Export Urba      | n •<br>ojects | Refresh Re     | Ports 2           |                 | \$     |
| Links #                       | Listing Hierarchy            |                                                                                 |             |                                                  |                        |                  |               |                |                   |                 |        |
| Enter text to search P        | Drag a column beade          | r here to group by that column                                                  |             |                                                  |                        |                  |               |                |                   | 11-             | 1      |
| Functions                     | ProjectRef                   | Description                                                                     | Status      | StatusDesc                                       | EndDate                | ManagerName      | Notify        | CustomerCode   | CustomerName      | DeptName        |        |
|                               | 9 nDc                        |                                                                                 | n C         | ROC                                              | =                      |                  | ROC           | RDC            | *D:               | n C             | *      |
| Gantt                         | PRJ0000071                   | SP240 New Deal.                                                                 | 0           | Open                                             | 05/06/2017             | Bianca Du Toit   | No            | TIA001         | Titan Group       | -               | - n    |
|                               | ▶ 	 PRJ0000075               | Check Technician Assignment                                                     | 0           | Open                                             | 17/09/2014             | Belinda Sharman  | No            | HOP001         | Hope Works (Pt    |                 | -      |
|                               |                              | Test Projects viewed in Cust                                                    | 0           | Open                                             | 18/09/2014             | Belinda Sharman  | No            | HOP001         | Hope Works (Pt    |                 |        |
| Work Orders                   | PRJ0000083                   | New machine installation                                                        | 0           | Open                                             | 02/10/2014             | Bianca Du Toit   | No            | DER001         | Derton / Techno   |                 |        |
|                               | PRJ0000085                   | tst                                                                             | 0           | Open                                             | 02/10/2014             | Bianca Du Toit   | No            | DER001         | Derton / Techno   |                 |        |
|                               | PRJ0000087                   | SP240 New Deal                                                                  | 0           | Open                                             | 14/11/2014             | Bianca Du Toit   | No            | TIA001         | Titan Group       |                 |        |
| Work In Progress              | PRJ0000089                   | Machine installations                                                           | 0           | Open                                             | 08/02/2015             | Belinda Sharman  | No            | HOP001         | Hope Works (Pt    |                 |        |
|                               |                              | Sprint SP 1912 New Deal Sale                                                    | 0           | Open                                             | 11/01/2015             | Belinda Sharman  | No            | HOP001         | Hope Works (Pt    |                 |        |
|                               |                              | Service for HOP001 on 06 No                                                     | 0           | Open                                             | 07/11/2014             | Bianca Du Toit   | No            | HOP001         | Hope Works (Pt    |                 |        |
| Documents                     |                              | Scheduled Maintenance for H                                                     | 0           | Open                                             | 07/11/2014             | Bianca Du Toit   | No            | HOP001         | Hope Works (Pt    |                 |        |
| Documenta                     |                              | Scheduled Maintenance for D                                                     | 0           | Open                                             | 07/11/2014             | Bianca Du Toit   | No            | DER001         | Derton / Techno   |                 |        |
|                               |                              | Scheduled Maintenance for Y                                                     | 0           | Open                                             | 07/11/2014             | Bianca Du Toit   | No            | YES001         | Young Electric    |                 |        |
|                               |                              | Scheduled Maintenance for T                                                     | 0           | Open                                             | 07/11/2014             | Bianca Du Toit   | No            | TIA001         | Titan Group       |                 |        |
| Notes                         |                              | Site Inspectino                                                                 | 0           | Open                                             | 18/03/2015             | Bianca Du Toit   | No            | HOP001         | Hope Works (Pt    |                 |        |
|                               |                              | Install Machines                                                                | 0           | Open                                             | 21/03/2015             | Bianca Du Toit   | No            | HOP001         | Hope Works (Pt    |                 |        |
|                               |                              | Machine inspection required                                                     | 0           | Open                                             | 29/05/2015             | Belinda Sharman  | No            |                |                   |                 |        |
| Assignment History            |                              | Scheduled Maintenance for H                                                     | 0           | Open                                             | 15/05/2015             | Bianca Du Toit   | No            | HOP001         | Hope Works (Pt    |                 |        |
|                               |                              | Scheduled Maintenance for D                                                     | 0           | Open                                             | 15/05/2015             | Bianca Du Toit   | No            | DER001         | Derton / Techno   |                 |        |
|                               |                              | Scheduled Maintenance for H                                                     | 0           | Open                                             | 15/08/2014             | Bianca Du Toit   | No            | HOP001         | Hope Works (Pt    |                 |        |
| Dregress Chart                | PRJ0000104                   | Scheduled Maintenance for D                                                     | 0           | Open                                             | 15/08/2014             | Bianca Du Toit   | No            | DER001         | Derton / Techno   |                 | -      |
| Open Windows 🕶                |                              | Scheduled Main                                                                  | tenance f   | or DER001 on 1                                   | 4 Aug 2014             | User : Jul       | andaK         | 11/08/2021 Ver | sion: 2.5.0.3 Exa | mple Company v2 | .5.0.0 |

- 5. Give the system a few minutes to generate and exported the Progress Report to *Microsoft Excel*.
- 6. In the *Overview* tab, you will see a list of <u>all projects</u> from the project list screen, with the following information:
  - **Project:** A description of the project.
  - State: An indicator of the project progress.
    - Yellow Planned (not yet started)
    - Green In Progress
    - Red Done
  - **Progress%:** This is a percentage of the project completed, based on completed work orders within the project.
  - **Start:** Project Start Date.
  - End: Project End Date.
  - **EstDays:** Total Estimated Days based on the estimated hours for all work orders within the project, configured

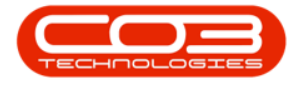

on the Work Order Schedule tab > Required Crafts section.

- ActDays: Actual Days represent the total labour time as booked on underlying project work orders.
- Date Done: Completion date of the project.
- Achieved: An indicator of whether the project was completed at, or within the estimated time.
- **Status:** Determines the status for the project as still being Planned, In Progress or Done.

| 🖬 😙 Y 🕫 Y 🕫 📕 🕈 Progress Repo                                                                                     | rt_11-A | Nug-2021_12-23- | 38 - Excel |                                               |                          | Ju      | landa Kessler  | •        | -                    | o x            |
|----------------------------------------------------------------------------------------------------|---------|-----------------|------------|-----------------------------------------------|--------------------------|---------|----------------|----------|----------------------|----------------|
| File Home Insert Page Layout Formulas Data Review View Help Tea                                                   | am      | Q Tell me       | what you   | want to do                                    |                          |         |                |          |                      | 🖻 Share        |
| A A A A A E E E Wrap Text   Paster B I U C A A E E E E E Merge & Center   Cipbeard IS Fort IS Alignment Alignment | G       | eneral          | •0 •0 F    | Conditional Forr<br>Formatting ~ Tal<br>Style | nat as Ce<br>ole ~ Style | II Inse | ert Delete For | mat      | Sort &<br>Filter ~ S | Find & elect ~ |
| A1 $\cdot$ $\cdot$ $\cdot$ $\cdot$ $\cdot$ $\cdot$ $\cdot$ $\cdot$ $\cdot$ $\cdot$                                |         |                 |            |                                               |                          |         |                |          |                      |                |
| Δ                                                                                                    | R       | C               | D          | F                                             | F                        | G       | н              | 1.1      | i i                  | K A            |
| 1 Project                                                                                                    | State   | Progress%       | Start      | End                                           | EstDays                  | ActDays | DateDone       | Achieved | Category             | Status         |
| 2 project link to a client location                                                                               |         |                 | 12/04/20   | 17 12/05/2017                                 | 0                        | 0.125   | 12/05/2017     |          | • ·                  | Unknown        |
| 3 project linked to a non-client location                                                                         |         |                 | 12/04/20   | 17 12/05/2017                                 | 0                        | 0       | 12/05/2017     |          |                      | Unknown        |
| 4 work order linked to a location - linked to a project - start work, end work as State Resolved an               |         |                 | 30/03/20   | 17 29/04/2017                                 | 0                        | 0.00294 | 29/04/2017     | Yes      |                      | Unknown        |
| 5 work order linked to an asset linked to a project - start work, end work as State Resolved and A                | 5       | 1               | 30/03/20   | 17 29/04/2017                                 | 0                        | 0.00807 | 29/04/2017     | Yes      |                      | Unknown        |
| 6 1234                                                                                                    |         |                 | 17/04/20   | 18 07/06/2018                                 | 0                        | 0.125   | 24/04/2018     | No       |                      | In Progress    |
| 7 1234 - Test ctrt request create pr                                                                              |         |                 | 07/08/20   | 18 14/08/2018                                 | 0                        | 0       | 14/08/2018     |          |                      | Unknown        |
| 8 12345 - New machine installation                                                                                |         |                 | 0 08/11/20 | 16 15/11/2016                                 | 0                        | 0.125   | 15/11/2016     |          |                      | Unknown        |
| 9 2MS - 2 month service                                                                                           |         |                 | 29/06/20   | 15 30/06/2015                                 | 0.375                    | 0       | 30/06/2015     |          |                      | Planned        |
| 10 8601010202                                                                                                    |         |                 | 05/02/20   | 21 12/02/2021                                 | 0                        | 0       | 12/02/2021     |          |                      | Unknown        |
| 11 A part request project decline                                                                                 |         |                 | 0 15/02/20 | 17 22/02/2017                                 | 0                        | 0       | 22/02/2017     |          |                      | Unknown        |
| 12 A, project part approval                                                                                       |         |                 | 15/02/20   | 17 22/02/2017                                 | 0                        | 0       | 22/02/2017     |          |                      | Unknown        |
| 13 A,B,C project part request approval                                                                            |         | 7.14285714      | 3 21/08/20 | 14 31/03/2017                                 | 1.75                     | 2.82015 | 22/08/2014     | No       |                      | In Progress    |
| 14 All open tickets                                                                                               |         |                 | 30/03/20   | 17 01/04/2017                                 | 0                        | 0       | 29/04/2017     | No       |                      | In Progress    |
| 15 Another project to test reject assignment                                                                      |         | 51              | 0 02/12/20 | 15 09/06/2016                                 | 0.75                     | 3.40002 | 03/12/2015     | No       |                      | In Progress    |
| 16 Apple Juice Project Methodology New Deal Sale Test                                                             |         |                 | 20/06/20   | 17 26/07/2017                                 | 0                        | 0.0625  | 27/06/2017     | No       |                      | In Progress    |
| 17 Approval                                                                                                    |         |                 | 0 04/07/20 | 18 03/08/2018                                 | 0                        | 0       | 03/08/2018     |          |                      | Unknown        |
| 18 Auto approve off                                                                                               |         |                 | 0 16/02/20 | 17 18/03/2017                                 | 0                        | 0       | 18/03/2017     |          |                      | Unknown        |
| 19 B project part request approval                                                                                |         |                 | 0 15/02/20 | 17 22/02/2017                                 | 0                        | 0.5     | 22/02/2017     |          |                      | Unknown        |
| 20 B project part request decline 6                                                                               |         |                 | 0 15/02/20 | 17 22/02/2017                                 | 0                        | 0       | 22/02/2017     |          |                      | Unknown        |
| 21 B60004                                                                                                    |         |                 | 24/03/20   | 21 31/03/2021                                 | 0                        | 0       | 31/03/2021     |          |                      | Unknown        |
| 22 BPO2 Testing at Hope Works                                                                                     |         |                 | 27/01/20   | 17 31/03/2017                                 | 0                        | 0.3759  | 26/02/2017     | No       |                      | In Progress    |
| 23 Check Technician Assignment                                                                                    |         | -               | 0 01/01/19 | 00 19/08/2014                                 | 0.375                    | 0       | 02/01/1900     | No       |                      | In Progress    |
| 24 C0125                                                                                                    |         | 1               | 0 04/09/20 | 15 05/09/2015                                 | 0.125                    | 0       | 05/09/2015     |          |                      | Planned        |
| Overview TaskDetails (+)                                                                                          |         |                 |            | 4                                             |                          |         |                |          |                      | Þ              |
| Ready                                                                                                    |         |                 |            |                                               |                          |         | <b>H</b>       | <u> </u> | 1                    | + 100%         |

- 7. Click on the *Task Details* tab to view all the work orders within these projects.
  - The **Status** details in the report show you whether a work order is;
    - Open (O)
    - Completed (M) or
    - Closed (C)

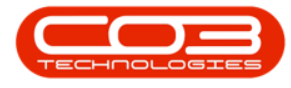

- EstHours: (Estimated Hours) is pulled directly from the Work Order Schedule > Required Crafts details on the work order.
- Actual Hours: The total labour time booked on the work order will pull through.
- Achieved: This field will only pull through information on completed and closed work orders.
- **Days:** T his column displays the labour time as a conversion in days for longer running work orders and projects.
- **Comment:** T his column displays the rectification comment as updated on the work order when completed.

| ਜ਼ <b>5</b> ≚ ਟੋ≚ ਜ                                                                                                    | Julanda Ke                                                                                                    | essler 🔍                | ⊞ –           | o ×           |                                                    |                 |  |
|----------------------------------------------------------------------------------------------------|----------------------------------------------------------------------------------------------------|-------------------------|---------------|---------------|----------------------------------------------------|-----------------|--|
| File Home Insert Page Layout Formulas Data Review View Help Team 🖓 Tell me what you want to do                                                                                                    |                                                                                                    |                         |               |               |                                                    |                 |  |
| $\begin{bmatrix} A \\ B \end{bmatrix} \begin{bmatrix} A \\ Calibri \\ Calibri $ | v ≵ Wrap Text General Image: Conditional Formations - Table Formations - Table Formations | t as Cell<br>• Styles • | Insert Dele   | te Format     | ∑ ~ A<br>Z ▼<br>Sort & Find &<br>Filter ~ Select ~ |                 |  |
| Clipboard Isi Font Isi Alignment Isi Number Isi Styles Cells Editing .                                                                                                    |                                                                                                    |                         |               |               |                                                    |                 |  |
| F19 $\cdot$ : $\times \checkmark f_x = 0$                                                                                                    |                                                                                                    |                         |               |               |                                                    | *               |  |
| A B C                                                                                                    | D                                                                                                    | E                       | F             | G H           | 1.1.1                                              |                 |  |
| 1 fldStartDate fldEndDate fldProjectDesc                                                                                                    | fldWorkDescription                                                                                                    | fldStatus               | fldEstHo fldA | ctualH fldAch | e\ fldDays                                         | fldComment      |  |
| 2 18/08/2014 19/08/2014 Check Technician Assignment                                                                                                    | WO0000230 - Check technician assignment                                                                                                    | 0                       | 1             | 0             | 0.125                                              |                 |  |
| 3 01/01/1900 02/01/1900 Check Technician Assignment                                                                                                    | WO0000231 -                                                                                                    | 0                       | 2             | 0             | 0.25                                               |                 |  |
| 4 08/02/2017 10/03/2017 SubProject 1                                                                                                    | PWO0000033 - Add B class part from boot stock BPO2 Pretoria                                                                                                    | 0                       | 0             | 0             | 0                                                  |                 |  |
| 5 23/03/2017 22/04/2017 Test Projects viewed in Customer screen                                                                                                    | WO0001156 - Work order linked to customer project                                                                                                    | 0                       | 0             | 0             | 0                                                  |                 |  |
| 6 25/09/2014 26/09/2014 New machine installation                                                                                                    | WO0000248 - New machine installation                                                                                                    | 0                       | 1             | 0             | 0.125                                              |                 |  |
| 7 16/11/2017 16/12/2017 New machine installation                                                                                                    | WO0001609 - test part requests without prior requests                                                                                                    | 0                       | 0             | 0             | 0                                                  |                 |  |
| 8 11/11/2014 12/11/2014 SP240 New Deal                                                                                                    | WO0000267 - SP240-1 - Machine Installation                                                                                                    | 0                       | 5             | 0             | 0.625                                              |                 |  |
| 9 13/11/2014 14/11/2014 SP240 New Deal                                                                                                    | WO0000268 - SP240-2 - Network setup                                                                                                    | 0                       | 1             | 0             | 0.125                                              |                 |  |
| 10 13/11/2014 14/11/2014 SP240 New Deal                                                                                                    | WO0000269 - SP240-3 - Documentation                                                                                                    | 0                       | 1             | 0             | 0.125                                              |                 |  |
| 11 05/08/2014 06/08/2014 SP240 New Deal.                                                                                                    | WO0000205 - SP240-1 - Machine Installations                                                                                                    | 0                       | 5             | 13            | 0.625                                              |                 |  |
| 12 07/08/2014 08/08/2014 SP240 New Deal.                                                                                                    | WO0000206 - SP240-2 - Network setup - test edi work order from project                                                                                                    | 0                       | 2             | 5.131         | 0.25                                               |                 |  |
| 13 21/08/2014 22/08/2014 SP240 New Deal.                                                                                                    | WO0000286 - WS - Weekly Service                                                                                                    | M                       | 1             | 2             | 0 0.125                                            |                 |  |
| 14 26/04/2017 28/04/2017 SP240 New Deal.                                                                                                    | WO0001313 - Retest issue with changing the assigned to person                                                                                                    | 0                       | 0             | 0             | 0                                                  |                 |  |
| 15 19/10/2017 20/10/2017 SP240 New Deal.                                                                                                    | WO0001593 - Contract Closure - CO0000009                                                                                                    | C                       | 0             | 0             | 0 0                                                |                 |  |
| 16 29/05/2018 31/05/2018 SP240 New Deal.                                                                                                    | WO0002198 - Test project assignment with auto accept assignment on                                                                                                    | M                       | 0 0           | 0.0468        | 0 0                                                | stuff is pear   |  |
| 17 29/05/2018 29/05/2018 SP240 New Deal.                                                                                                    | WO0002201 - Testing projects                                                                                                    | 0                       | 0             | 0             | 0                                                  |                 |  |
| 18 30/05/2018 29/06/2018 SP240 New Deal.                                                                                                    | WO0002205 - Test creating new work order via the project screen.                                                                                                    | 0                       | 0             | 0             | 0                                                  |                 |  |
| 19 26/07/2018 28/07/2018 SP240 New Deal.                                                                                                    | WO0002257 - SP240 New Deal.                                                                                                    | 0                       | 0             | 0             | 0                                                  |                 |  |
| 20 17/04/2020 17/04/2020 SP240 New Deal.                                                                                                    | WO0002350 - Kollers need replacing                                                                                                    | 0                       | 1 0           | 50538         | 2 0 125                                            | test see al des |  |
| 22 22/04/2020 22/04/2020 tet                                                                                                    | W/0000230 - to:                                                                                                    | 0                       | 1 0.          | 0             | 2 0.125                                            | rescresolving   |  |
| 23 09/01/2015 10/01/2015 Machine installations                                                                                                    | W00000433 - Review release notes - identify hasic process flows                                                                                                    | 0                       | 1             | 0             | 0 125                                              |                 |  |
| 24 09/01/2015 10/01/2015 Sprint SP1912 New Deal Sale -7                                                                                                    | WQ0000434 - SP1912 NDS 1 - Machine installation                                                                                                    | 0                       | 3             | 0             | 0.375                                              |                 |  |
| Overview TaskDetails (+)                                                                                                    |                                                                                                    | •                       | 3             | v             | 5.575                                              |                 |  |
| Ready Average 0.22/33995 Count 404 Sum 331 田 回 □ - + + 105                                                                                                    |                                                                                                    |                         |               |               |                                                    |                 |  |

### FILTER BY PROJECT

- 8. Insert a *filter* to view specific project information.
- 9. Click on *Save* to save a copy of the report to the Server.
- 10. *Close* Microsoft Excel to return to BPO.

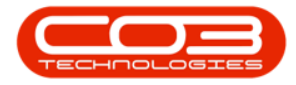

## Projects - Progress Report

| ت ` © ` ت                                                   | Progress Report_11-Aug-2021_12-23-38 - Excel                                                                                                    | Julanda Kessler 🎴 🖬 — 🗆 🔀                                |
|-------------------------------------------------------------|----------------------------------------------------------------------------------------------------|----------------------------------------------------------|
| Iome Insert Page Layout Formulas Data                       | Review View Help Team Q Tell me what you want to do                                                                                                    | 10 🖻 Share                                               |
| Get Externa<br>Data * 0 Get & Transform                     | 1   Image: Construction of the provided in the provided in the pro | del Analysis v Sheet Group v *3<br>Forecast Outline Fs A |
| C1 • : × ✓ fx fldProjectDesc                                |                                                                                                    | ~                                                        |
| A B C                                                       | D E                                                                                                    | F G H I                                                  |
| 1 fldStartDate fldEndDate fldProjectDesc                    | IdStat                                                                                                    | us fldEstHotfldActualH fldAchie\fldDays fldComment       |
| 130 29/03/2017 31/03/201                                    | W00000287 - BathBinMaint - BathBohn Bin Maintenance                                                                                                    | 13 2.0612 1.625                                          |
| 131 29/03/2017 31/03/20: A Sort Z to A                      | WO0001168 - Ticketing - my work orders 1 O                                                                                                    | 0 0.5 0                                                  |
| 405 Sort by Color                                           | >                                                                                                    |                                                          |
| 406 Sheet View                                              | >                                                                                                    |                                                          |
| 407<br>408 Clear Filter From "fidProjectDesc"               |                                                                                                    |                                                          |
| 409                                                         |                                                                                                    |                                                          |
| 410 Filter by Color                                         |                                                                                                    |                                                          |
| 411 Text Enters                                             | 7                                                                                                    |                                                          |
| 412 Search                                                  | ρ                                                                                                    |                                                          |
| 414<br>415                                                  |                                                                                                    |                                                          |
| 416 A project part approval                                 |                                                                                                    |                                                          |
| 417 A,B,C project part request approv                       | a                                                                                                    |                                                          |
| 418 All open tickets<br>Another project to test reject assi |                                                                                                    |                                                          |
| 419<br>420 — Apple Juice Project Methodology                |                                                                                                    |                                                          |
| 421 <                                                       | ·                                                                                                    |                                                          |
| 422                                                         |                                                                                                    |                                                          |
| 423 OK Cance                                                |                                                                                                    |                                                          |
| 1424                                                        |                                                                                                    |                                                          |
| Coverview TaskDetails (+)                                   |                                                                                                    | · · · · · · · · · · · · · · · · · · ·                    |
| Ready Filter Mode                                           | Count: 4 Sum: 0 Lag Display Se                                                                                                    | 2ttings 🗰 🕮 💾 – — + 100%                                 |

#### **Related Topics**

• Projects - My Projects

MNU.058.016